## Importing Transaction Files to the General Ledger

### INTRODUCTION

Do you have an Excel spreadsheet with a batch of debit and credit entries you want to post? Have you ever wanted to be able to receive a list of journal entries from a third-party vendor and post them to your G/L? Now you can. The CU\*BASE Create/Post Journal Entries feature lets you pull data from a batch of journal entries directly from an external source.

In a nutshell, there are two main tasks in the process: Upload the data (from Excel, a CSV file, etc.) to the i5 system so CU\*BASE can access the data. Then start a new journal entry and use the Import Entries feature to pull that data in and create the batch of entries to be posted. The system will automatically verify and highlight all entries to check that valid G/L account numbers and other fields are filled in properly. From there the batch becomes a normal J/E batch you can post right away or suspend and post later.

This booklet describes the steps needed to upload the file and import the entries into the J/E tool, ready for final review and posting. For complete details on using the Create/Post Journal Entries feature to create and post batches to your General Ledger, refer to CU\*BASE GOLD Online Help.

### CONTENTS

| SECURITY REQUIREMENTS                | 2 |
|--------------------------------------|---|
| SUPPORTED FILE TYPES                 | 3 |
| (STEP 1): UPLOAD THE FILE TO CU*BASE | 5 |
| (STEP 2): IMPORTING THE FILE         | 9 |
|                                      |   |

**Revision date: August 5, 2015** 

For an updated copy of this booklet, check out the Reference Materials page of our website: http://www.cuanswers.com/resources/doc/cubase-reference CU\*BASE<sup>®</sup> is a registered trademark of CU\*Answers, Inc.

## **SECURITY REQUIREMENTS**

Special authority is required to upload files from a PC onto the CU\*BASE system. Start by completing the **iShield Security Access Request for CU\*BASE Uploads/Downloads** form to request access privileges:

http://www.cuanswers.com/pdf/spec\_interest/iShieldRequestForm.pdf

Request upload authority to GLIMPORT.

## **SUPPORTED FILE TYPES**

Supported File Types include the following:

- **Flat file format** Not common, but might be an option available from your third-party vendor.
- **User-defined fixed file** Instead of a delimiter (separator between fields), the fields are padded to a fixed width.
- User-defined comma-delimited format (also referred to as CSV or comma-separated values) The most commonly used, this is the format typically created by spreadsheet program such as Microsoft<sup>©</sup> Excel.

All three formats must follow these rules for field type and length:

| Field Name                   | Туре         | Total Length | Decimals |
|------------------------------|--------------|--------------|----------|
| Branch                       | Numeric      | 2            | 0        |
| G/L Acct #                   | Numeric      | 5            | 0        |
| Debit Transaction<br>Amount  | Numeric      | 12           | 2        |
| Credit Transaction<br>Amount | Numeric      | 12           | 2        |
| Source                       | Numeric      | 9            | 0        |
| Description                  | Alphanumeric | 25           |          |

Other requirements for each file type:

| Туре                                          | Field order                                                       | Extra fields<br>allowed?                                                                         | Notes                                                                                                    |
|-----------------------------------------------|-------------------------------------------------------------------|--------------------------------------------------------------------------------------------------|----------------------------------------------------------------------------------------------------|
| Flat File<br>Format                           | Must be in the<br>exact order as<br>shown above                   | No                                                                                               |                                                                                                    |
| User-defined<br>Fixed File<br>Format          | Same fields as<br>above but can<br>be in any order<br>in the file | No                                                                                               | • Field length must be exact and consistent from one record to the next                                                                                                    |
| User-defined<br>Comma-<br>Delimited<br>Format | Same fields as<br>above but can<br>be in any order<br>in the file | Yes, but<br>must be to<br>the right<br>(after) the<br>required<br>fields, not<br>between<br>them | <ul> <li>Field lengths cannot be greater than the sizes shown above</li> <li>Currency amounts <i>cannot</i> contain commas but <i>must</i> include decimals</li> <li>Otherwise the amounts will pull in as whole dollars in CU*BASE. If you create a file in Excel this will happen automatically, but be sure to alert your vendor so that this is applied correctly.</li> </ul> |

As a rule, worksheets you intend to convert and upload **should not include** other extraneous information such as column headings, blank rows, titles, graphics, or other special layout formatting. In other words,

### This:

### ...not this:

| 1  | A  | В     | С  | D    | E  | F                        | G |
|----|----|-------|----|------|----|--------------------------|---|
| 1  | 01 | 11101 | 01 | 2015 | 1  | \$ ##,###,###,###.##     |   |
| 2  | 01 | 11101 | 01 | 2015 | 2  | \$ nn'nnn'nnn'nnn'nn     |   |
| 3  | 01 | 11101 | 01 | 2015 | 3  | \$ ##,###,###,###.##     |   |
| 4  | 01 | 11101 | 01 | 2015 | 4  | \$ ##,###,###,###.##     |   |
| 5  | 01 | 11101 | 01 | 2015 | 5  | \$ nn'nnn'nnn'nnn'nn     |   |
| 6  | 01 | 11101 | 01 | 2015 | 6  | \$ nn,nnn,nnn,nnn.nn     |   |
| 7  | 01 | 11101 | 01 | 2015 | 7  | \$ ##,###,###,###.##     |   |
| 8  | 01 | 11101 | 01 | 2015 | 8  | \$ nn'nnn'nnn'nnn'nn     |   |
| 9  | 01 | 11101 | 01 | 2015 | 9  | \$ nn,nnn,nnn,nnn.nn     |   |
| 10 | 01 | 11101 | 01 | 2015 | 10 | \$ ##,###,###,###.##     |   |
| 11 | 01 | 11101 | 01 | 2015 | 11 | \$ nn'nnn'nnn'nnn'nn     |   |
| 12 | 01 | 11101 | 01 | 2015 | 12 | \$ nn,nnn,nnn,nnn.nn     |   |
| 13 | 01 | 11102 | 02 | 2015 | 1  | \$ ##,###,###,###.##     |   |
| 14 | 01 | 11102 | 02 | 2015 | 2  | \$ 00,000,000,000,000.00 |   |
| 15 | 01 | 11102 | 02 | 2015 | 3  | \$ nn,nnn,nnn,nnn.nn     |   |
| 16 | 01 | 11102 | 02 | 2015 | 4  | \$ ##,###,###,###.##     |   |
| 17 | 01 | 11102 | 02 | 2015 | 5  | \$ 00,000,000,000,000    |   |
| 18 | 01 | 11102 | 02 | 2015 | 6  | \$ nn,nnn,nnn,nnn.nn     |   |
| 10 | 01 | 11102 | 02 | 2015 | 7  | C *** **** **** **** *** |   |

| 1  | A    | В       | С      | D           | E      | F                    | C |
|----|------|---------|--------|-------------|--------|----------------------|---|
| 1  | AB   | C Cred  | it Uni | on Buc      | lget V | Vorksheet            |   |
|    |      |         | Prepa  | red by John | Smith  |                      |   |
| 2  |      |         |        |             |        |                      |   |
| 3  |      |         |        |             |        |                      |   |
| 4  |      | GL      | Branch | Budget      |        |                      |   |
| 5  | Corp | Account | #      | Year        | Month  | Amount               |   |
| 6  |      |         |        |             |        |                      |   |
| 7  | 01   | 111-01  | 01     | 2015        | 1      | \$ ##,###,###,###.## |   |
| 8  | 01   | 111-01  | 01     | 2015        | 2      | \$ ##,###,###,###.## |   |
| 9  | 01   | 111-01  | 01     | 2015        | 3      | \$ ##,###,###,###.## |   |
| 10 | 01   | 111-01  | 01     | 2015        | 4      | \$ ##,###,###,###.## |   |
| 11 | 01   | 111-01  | 01     | 2015        | 5      | \$ ##,###,###,###.## |   |
| 12 | 01   | 111-01  | 01     | 2015        | 6      | \$ ##,###,###,###.## |   |
| 13 | 01   | 111-01  | 01     | 2015        | 7      | \$ ##,###,###,###.## |   |
| 14 | 01   | 111-01  | 01     | 2015        | 8      | \$ ##,###,###,###.## |   |
| 15 | 01   | 111.01  | 01     | 2015        | 0      | C                    |   |

4 Importing Transactions Files and Posting Them to the General Ledger

# (STEP 1): UPLOAD THE FILE TO CU\*BASE

### **Prepare Your File for Upload**

In this step you will upload your file from your PC to the IBM i so that it can be imported by the budget tool.

Once you have created your file, save it to your C:\ drive or a network location. (Either location works fine for the file upload process.)

Because of how a System i works, you will actually be pulling data into an existing file on CU\*BASE (basically a big, empty file that is large enough to contain the data you're uploading).

BE CAREFUL: The file into which you will be pulling your budget data **is the same file as used by the import feature available in Create/Post Journal Entries** on the General Ledger (MNGELE) menu. So if you or someone else routinely pulls data into that file for posting to your G/L, this import **will overwrite whatever is already in that file**. So be sure to coordinate the timing with anyone else at your credit union who is authorized to upload data into your G/L.

### **Upload Your File**

- 1. To upload your G/L file, use *File Upload (PC to iSeries)* on the File Transfer/Audit Functions (MNFILE) menu.
- 2. The upload screen will appear:

| Data Transfer to IBM i                                                   | E - • <b>×</b>             |
|--------------------------------------------------------------------------|----------------------------|
| Enter the path and exact View Tools Help                                 |                            |
| name of your file in this field 👂 🖬 🕼 🗃                                  |                            |
| along with the correct file                                              |                            |
| CSV.) You can also use the                                               |                            |
| Browse button to the right     File name:     C:\your_folder_namer\your_ | file_name.c <u>B</u> rowse |
| to search for the file on your                                           |                            |
| computer.                                                                |                            |
| IBM i: PROD.CUANSWERS.COM                                                | •                          |
|                                                                          | _                          |
|                                                                          | Browee                     |
|                                                                          | <u>Diowse</u>              |
| Remember to                                                              | Details                    |
| here in place of                                                         |                            |
| the XX. Transfer data to IB                                              | Mi                         |
|                                                                          |                            |
|                                                                          |                            |

3. Fill in as shown in the above sample, using these rules:

| Field Name               | Description                                                                                                    |
|--------------------------|----------------------------------------------------------------------------------------------------|
| PC                       | These settings refer to where the data is coming from.                                                                                                    |
| File name                | Enter the path (the storage location, both drive and folder)<br>and file name where the file is stored on your PC. Use<br>backslashes between the folder name and the file name, as<br>in the sample above (or better yet, use the Browse button to<br>locate the file).                             |
| IBM i                    | These settings refer to where the data will be going.                                                                                                    |
| IBM i                    | <ul> <li>This designates the iSeries system to which the files will be uploaded. For online credit unions, this will read PROD.CUANSWERS.COM and should not be changed.</li> <li>NOTE: For CU*Northwest clients use PROD.CU-NORTHWEST.com and for CU*South clients use CUSOUTH.CUBASE.org</li> </ul> |
| Library/File<br>(Member) | Enter your credit union's Query library name, a <u>forward</u> slash, then the name of the file that holds records to be imported into the G/L:                                                                                                    |
|                          | QUERYxx/GLIMPORT                                                                                                    |
|                          | (For the xx, fill in your credit union's two-character credit<br>union ID)                                                                                                    |

4. Click the **Details** button

5. Enter **C:\CUBASE\CUBASE\RESOURCES\GLIMPORT.FDF** in the screen as shown below (casing doesn't matter):

| IBM i File Details      |                                              |
|-------------------------|----------------------------------------------|
| PC file                 |                                              |
| ✓ Use PC file descri    | ption                                        |
| File name: C            | \cubase\cubase\resources\GLIMPORT.fdf Browse |
| File type:              | SCII Text 💌                                  |
| Translate from:         | SCII 🔹 to IBM i data                         |
| Coded Character Set     | ID:                                          |
| -IBM i file             |                                              |
| Create IBM i object:    | No, replace member only                      |
| Member text:            |                                              |
| IBM i file type:        | C Source                                     |
| Field reference file na | ame: Browse                                  |
| Record length:          | 92                                           |
| Authority:              | Read/write                                   |
| File text:              |                                              |
|                         | OK Cancel Help                               |

6. Click **OK** to save and return to the Data Transfer window

| 🖬 🛛 D | ata Transfer to | IBM i           |                         |                     | } - • ×                    |
|-------|-----------------|-----------------|-------------------------|---------------------|----------------------------|
| File  | View Tool       | s Help          |                         |                     |                            |
|       | New             |                 | Ctrl+N                  | 1                   |                            |
|       | Open            |                 | Ctrl+O                  |                     |                            |
|       | Save            |                 | Ctrl+S                  |                     |                            |
|       | Save As         |                 |                         |                     | .c <u>B</u> rowse          |
|       | Properties      |                 |                         | ]                   |                            |
|       | 1 C:\Users\'    | \test transfe   | r                       | /ERS.COM            | •                          |
|       | Exit            | liber av // its |                         |                     |                            |
|       | 0,0             |                 | (Member):<br>K/GLIMPORT |                     | B <u>r</u> owse<br>Details |
|       |                 |                 | Тга                     | nsfer data to IBM i |                            |
| 0     | Current transfe | er request pr   | operties                |                     |                            |

7. From the screen shown above, select the *File* menu and choose *Properties* 

| Properties                                                                                                    | E ? ×                                                               |
|----------------------------------------------------------------------------------------------------|---------------------------------------------------------------------|
| Conversions Library List Display Connection                                                                                              | Startup                                                             |
| Ceneral options<br>✓ Convert CCSID 65535 ♀ ○<br>☐ Log position of untranslatable fields<br>☐ Store DECFLOAT values as character          | This option must be<br>selected for the upload<br>to work properly. |
| ASCII Text options                                                                                                    |                                                                     |
| Excel file options<br>Convert Excel date and time cells to IBM<br>Allow numeric data in character columns<br>converted to character data | i date or time<br>to be                                             |
| OK Cancel Apply                                                                                                    | Help                                                                |

- 8. Check Convert CCSID 65535 as shown above
- 9. Click **OK**
- 10. To begin the transfer process, click the **Transfer data to IBM i** button. A series of messages will appear to report on the progress of the transfer.

If you experience problems uploading, it may be because you have not been authorized to upload data. If you receive the error: "Data in this field is incorrect or does not match the PC data type," make sure to set the properties as shown in #8 above.

11. When the transfer is complete, the following message will appear: Click *OK* and the Data Transfer dialog box will reappear. Click *Close* [X] to return to the CU\*BASE menu.

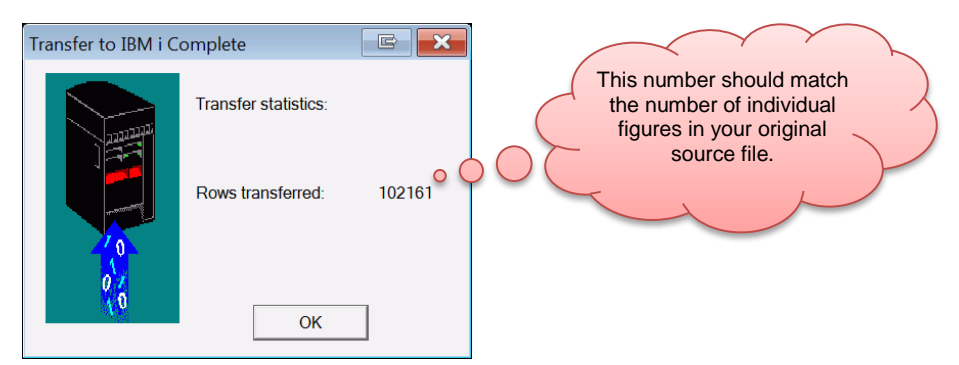

12. The file is now uploaded to the GLIMPORT file definition and is ready for import into the *Create/Post Journal Entries* on the General Ledger (MNGELE) menu.

## (STEP 2): IMPORTING THE FILE

Once you have uploaded the file to CU\*BASE (see previous section), you will now be ready to import the data into the General Ledger.

1. Select **Create/Post Journal Entries** on the General Ledger (MNGELE) menu.

| Service & CUMPASE COLD Edition                                                                  | C TESTING OPEDIT UNION                                                                                        |                                                                              |                                            |                             |                                   |           |         |
|-------------------------------------------------------------------------------------------------|----------------------------------------------------------------------------------------------------|------------------------------------------------------------------------------|--------------------------------------------|-----------------------------|-----------------------------------|-----------|---------|
| File Edit Tools Help                                                                            | C TESTING CREDIT UNION                                                                                        |                                                                              |                                            |                             |                                   |           |         |
| Work With Journ                                                                                 | nal Entries                                                                                                   |                                                                              |                                            |                             |                                   |           |         |
|                                                                                                 | Crea                                                                                                    | ate Journal Entry or P                                                       | osition to                                 |                             |                                   |           |         |
| Journal entry action                                                                            | © C <u>h</u> ange © <u>N</u> /A                                                                               |                                                                              | UE ID //                                   |                             |                                   |           |         |
| Effective posting date                                                                          |                                                                                                    | J/E ID                                                                       | J/E ID #                                   |                             |                                   |           |         |
| Reversal date                                                                                   |                                                                                                    | Recurring date                                                               |                                            | • [N                        | IMDUTT                            |           |         |
|                                                                                                 |                                                                                                    |                                                                              |                                            |                             |                                   |           |         |
|                                                                                                 | Wo                                                                                                    | rk with Existing Journ                                                       | al Entries                                 |                             |                                   |           |         |
| Corp ID Effective Date ID                                                                       | D ID # Reversal Date                                                                                          | Reversal Date                                                                | Year End                                   | Status                      | Description                       |           | _       |
| 1 Feb 11, 2013 IR                                                                               | 120507                                                                                                    |                                                                              | N                                          | H<br>A                      | COMM ALL INT ACCRUAL              |           |         |
| 1 Feb 13, 2013 DH                                                                               | 90708                                                                                                    | Mar 13, 2013                                                                 | N                                          | A                           | LAND CONTRACT BEAMON              |           |         |
| 1 Feb 14, 2013 MM                                                                               | 00001                                                                                                    | Mar 14, 2013                                                                 | N                                          | A                           | LAND CONTRACT KNAGGS              |           |         |
| 1 Feb 15, 2013 BC                                                                               | 123456                                                                                                    | Feb 16, 2013                                                                 | N                                          | A                           | CREDIT CARD STL                   |           |         |
| 1 Feb 15, 2013 DH                                                                               | 80603                                                                                                    | Mar 15, 2013                                                                 | N                                          | A                           | LAND CONTRACT KAUTEN              |           |         |
| 1 Feb 15, 2013 DH                                                                               | 100105                                                                                                    | Feb 15, 2013                                                                 | N                                          | A                           | PAYDAY LOANS ACH ENTRY            |           |         |
| 1 Feb 15, 2013 DH                                                                               | 50420                                                                                                    | Apr 25, 2013                                                                 | N                                          | A                           | PARTICIPATION LOAN PYMT           |           |         |
| 1 Feb 15, 2013 13                                                                               | 00208                                                                                                    | Feb 15, 2013                                                                 | N                                          | A                           | FCU FREDDIEFUNDING NEW LN         |           |         |
| ■ Ch <u>a</u> nge ■ C <u>o</u> py                                                               | ■ <u>D</u> elete ■ <u>R</u> ena                                                                               | me ■ <u>P</u> ost                                                            |                                            |                             |                                   |           | ^ ↓     |
| Press Enter to refresh this<br>Create New / Change: Fil<br>Jump To: Fill in at least th<br>Skip | screen if the batch list is empty<br>II in Corp ID, Effective posting da<br>he Corp ID and the Effective post | after canceling a subs<br>te, J/E ID and J/E ID #<br>ting date and click "Ju | equent scro<br>, then press<br>imp to Jour | een.<br>Enter.<br>nal Entry | " to bring that entry to the top. |           |         |
| Unpost Batch<br>Jump to Journal Entry                                                           |                                                                                                    |                                                                              |                                            |                             |                                   |           |         |
| ← → ↑ □ = ℓ i                                                                                   | ?@                                                                                                    |                                                                              |                                            |                             |                                   | FR (2141) | 4/24/13 |

- 2. Select to create a General Ledger entry.
  - Select Create.
  - Then enter a Corp ID, Effective Posting date, JE ID and JE ID #.
- 3. Press Enter.

4. The Maintain Journal Entries screen will appear.

| Session 0 CU*BASE GOLD Edition | - ABC TESTING CREDIT UNION    |                 |                 | Ē                  | • ×        |
|--------------------------------|-------------------------------|-----------------|-----------------|--------------------|------------|
|                                | 'nfrice                       |                 |                 |                    |            |
|                                | inunes                        |                 |                 |                    |            |
| Jump to seq # Go! Co           | orp ID 1 Effective posting da | te Jul 25, 2013 | Using J/E ID 08 | Using J/E # 1234   |            |
| Seq Br # G/L Account #         | Debit Credit                  | Source #        | Description     | ecords imported    |            |
| 1 Q Go!                        | 0.00                          | . 00            | R               | ecords in error    | 0          |
| 2 Q Go!                        | 0.00                          | .00             |                 |                    |            |
| 3 🔍 🍳 Go!                      | 0.00                          | . 00            | n               | ohit               | 0.00       |
| 4 Q Go!                        | 0.00                          | .00             | 0               | rodit              | 0.00       |
| 5 Q Go!                        | 0.00                          | .00             |                 |                    | 0.00       |
| b Q Gol                        | 0.00                          | .00             | N               | et                 | 0.00       |
|                                | 0.00                          |                 |                 |                    |            |
|                                | 0.00                          | .00             |                 | Special Posting Fe | atures     |
|                                | 0.00                          | .00             | 5               | tatus Active       | atures     |
|                                | 0.00                          |                 | J               | ovorsing           |            |
| 12 0 0 00                      | 0.00                          | 1.00            | N N             | eversing           |            |
| 13 Q Go!                       | 0.00                          | 1.00            | 1               | earend NU          |            |
| 14 Q Go!                       | 0.00                          | 0.00            | R               | ecurring           |            |
| 15 Q Go!                       | 0.00                          | 1.00            |                 |                    |            |
| 16 Q Go!                       | 0.00                          | . 00            |                 |                    |            |
| 17 🔍 🧠 💽 🔍                     | 0.00                          | 1.00            |                 |                    |            |
| 18 🔍 🤍 💽 🔍 🔍                   | 0.00                          | 1.00            |                 |                    |            |
| 19 🔍 🍳 Go!                     | 0.00                          | ).00            |                 |                    |            |
| 20 🔍 🔍 💽 🔍 🔍                   | 0.00                          | 1.00            |                 |                    |            |
|                                |                               |                 | <b>↑ ↓</b>      |                    |            |
|                                |                               |                 |                 |                    |            |
|                                |                               |                 |                 |                    |            |
| Special Post                   | New Journal Entry             | Import Entries  | Skip            | Suspend Journa     | Entry      |
| ← → ↑ 11 = ℓ i ?               | @                             |                 |                 | FR (212            | 2) 7/25/13 |

- 5. Use *Import Entries* (F11) from this screen to begin the file import process.
- 6. The Import to Post screen will appear.

|                                                                                                    | Session 0 CU*BASE GOLD Edition - Import file to Post                                                                     |           |  |
|----------------------------------------------------------------------------------------------------|----------------------------------------------------------------------------------------------------|-----------|--|
| Warning! Only use the<br>Description and Source fields<br>if you want to override the<br>description and source fields | Option Flat User-defined fixed format User-defined comma delimited<br>File to import Defaults: Source Description Import |           |  |
| in the file.                                                                                                    |                                                                                                    | FR (4389) |  |

- Select the *Type* of file (ACH, Flat, User defined fixed format, or User defined comma delimited.
- Enter the **GLIMPORT** in the *File to Import* field.
- In the Defaults area, enter the default that will be used if the field in the file does not contain data.
- Warning! Only use the Description and Source fields if you want to override the description and source fields in the file.
- 7. Use Import (F5).

• With User Defined files, you will be required to define the beginning and end position of the required fields. Use *Import* (F5) from this screen.

### **User Defined Fixed Format**

| Session 0 CU*BASE GOLD Edition - User Defined File Definition |                |              |              |           |  |  |  |
|---------------------------------------------------------------|----------------|--------------|--------------|-----------|--|--|--|
| Data Element                                                  | Start Position | End Position | Fixed Format |           |  |  |  |
| Account base                                                  | G              | 0            |              |           |  |  |  |
| Account type                                                  | 0              | 0            |              |           |  |  |  |
| Tran amount                                                   | 0              | 0            |              |           |  |  |  |
| Description                                                   | 0              | 0            |              |           |  |  |  |
| Post code                                                     | 0              |              |              |           |  |  |  |
| HSA/IRA                                                       | 0              |              |              |           |  |  |  |
| Import                                                        |                |              |              |           |  |  |  |
| ←→↑॥≞                                                         | 8 i ? @        |              |              | FR (3870) |  |  |  |

• With Comma Delimited files you will be required to order the fields. Use *Import* (F5) from this screen.

#### **Comma Delimited File**

| Session 0 CU*BASE GOLD Edition - User Defined File Defini |                      |           |  |  |  |  |
|-----------------------------------------------------------|----------------------|-----------|--|--|--|--|
| Comma Delimited                                           |                      |           |  |  |  |  |
| Data Element                                              | Sequence Number      |           |  |  |  |  |
| Branch/Location                                           | 1                    |           |  |  |  |  |
| G/L Acct #                                                | 2                    |           |  |  |  |  |
| Debit                                                     | 3                    |           |  |  |  |  |
| Credit                                                    | 4                    |           |  |  |  |  |
| Source #                                                  | 5                    |           |  |  |  |  |
| Description                                               | 6                    |           |  |  |  |  |
|                                                           |                      |           |  |  |  |  |
|                                                           |                      |           |  |  |  |  |
| Import                                                    |                      |           |  |  |  |  |
| $\leftarrow \rightarrow \uparrow \parallel \equiv$        | e <sup>p</sup> i ? @ | FR (4390) |  |  |  |  |

7. The file values will be uploaded to the Maintain Journal Entries screen.

### **File Uploaded**

| 😌 Sessio<br>File Ed | on 0 CU<br>it Too | *BASE GOLI<br>Is Help | D Editi  | on - ABC TESTING CI | REDIT UNION              |               |   |                 |            | - • ×             |
|---------------------|-------------------|-----------------------|----------|---------------------|--------------------------|---------------|---|-----------------|------------|-------------------|
| Mair                | ntair             | n Jour                | nal      | Entries             |                          |               |   |                 |            |                   |
|                     |                   |                       |          |                     |                          |               |   |                 |            |                   |
| Jump to             | o seq #           | Go                    | <b>.</b> | Corp ID 1           | Effective posting date J | ul 25, 2013   |   | Using J/E ID 08 | Using J/E  | # 1234            |
| Seq                 | Br #              | G/L Acco              | unt#     | Debit               | Credit                   | Source #      |   | Description     | Records in | ported 9          |
| 1                   | 4 🔍               | 250.09                | Q Go!    | 0.0                 | 0 450.00                 |               | 0 |                 | Records in | error 9           |
| 2                   | 4 🔍               | 250.09                | Q Go!    | 0.0                 | 0 1,074.91               |               | 0 |                 |            |                   |
| 3                   | 1 🔍               | 140.05                | Q Go!    | 0.0                 | 0 1,995.00               |               | 0 |                 | Dobit      | 0.00              |
| 4                   | 1 🔍               | 260.05                | Q Go!    | 0.0                 | 0 1,800.00               |               | 0 |                 | Cradit     | 10 210 01         |
| 5                   | 1 🔍               | 260.07                | Q Go!    | 0.0                 | 3,000.00                 |               | 0 |                 | Crean      | 10,219.91         |
| 6                   | 1 🔍               | 260.08                | Q Go!    | 0.0                 | 0 1,150.00               |               | 0 |                 | Net        | 10,219.91-        |
| 7                   | 2 🍳               | 260.08                | Q Go!    | 0.0                 | 0 400.00                 |               | 0 |                 |            |                   |
| 8                   | 3 🍳               | 260.08                | Q Go!    | 0.0                 | 0 350.00                 |               | 0 |                 | 0 1 1 0    |                   |
| 9                   | Q                 | 800.11                | Q Go!    | 0.0                 | 0.00                     | 10219         | 0 |                 | Special P  | osting Features   |
| 10                  | 0                 |                       | a Go!    | 0.0                 | 0.00                     |               |   |                 | Status     | Active            |
| 11                  | Q.                |                       | Q Go!    | 0.0                 | 0.00                     |               |   |                 | Reversing  |                   |
| 12                  | Q.                |                       | Q Go!    | 0.0                 | 0.00                     |               |   |                 | Year end   | No                |
| 13                  | ۹.                |                       | Q Go!    | 0.0                 | 0 0.00                   |               |   |                 | Recurring  |                   |
| 14                  | <u>م</u>          |                       | Q G0!    | 0.0                 | 0 0.00                   |               |   |                 |            |                   |
| 15                  |                   |                       | Q Go!    | 0.6                 | 0 0.00                   |               |   |                 |            |                   |
| 10                  | <u>م</u>          |                       | ୟ Go!    | 0.6                 | 0 0.00                   |               |   |                 |            |                   |
| 10                  | ्<br>अ            |                       | Q G01    | 0.0                 | 0 0.00                   |               |   |                 |            |                   |
| 10                  | Q                 |                       | a Go:    | 0.6                 | 0 0.00                   |               |   |                 |            |                   |
| 20                  |                   |                       | a Go:    | 0.0                 | 0.00                     |               |   |                 |            |                   |
| 20                  | <u> </u>          |                       | a G0:    | 0.0                 | 0.00                     |               |   |                 |            |                   |
|                     |                   |                       |          |                     |                          |               |   | τ Ψ             |            |                   |
|                     |                   |                       |          |                     |                          |               |   |                 |            |                   |
|                     |                   |                       |          |                     |                          |               |   |                 |            |                   |
| Special             |                   | P                     | ost      | Ne                  | w Journal Entry          | mport Entries |   | Skip            | Suspen     | d Journal Entry   |
|                     |                   |                       |          | <b>5 6</b> /1 0012  | Invalid G/L account num  | hor           |   |                 | _          | 50 (2122) 7/25/12 |
|                     |                   |                       | $\iota$  | <b>1</b>            | Invalid O/E account hum  | Dei           |   |                 |            | FR (2122) 7/20/13 |

You can at this time make any needed changes to the transactions that have been imported.

- The file shown above has exceptions, colored in blue.
- 8. Use Post (F2) to post the entries.